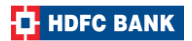

# **Redemption of Milestone benefits through SmartBuy**

By using your Regalia Gold credit card, you can avail the following milestone benefits:

| Premium          | Premium Voucher | Annual Milestone | Annual Milestone |
|------------------|-----------------|------------------|------------------|
| Welcome Benefits | Benefits        | Benefits – I     | Benefits – II    |
|                  | (Quarterly      |                  |                  |
|                  | Milestone)      |                  |                  |

Additionally, you can also resend your milestone vouchers.

Webpage link: <u>https://offers.reward360.in/milestone/regaliagold/milestone</u>

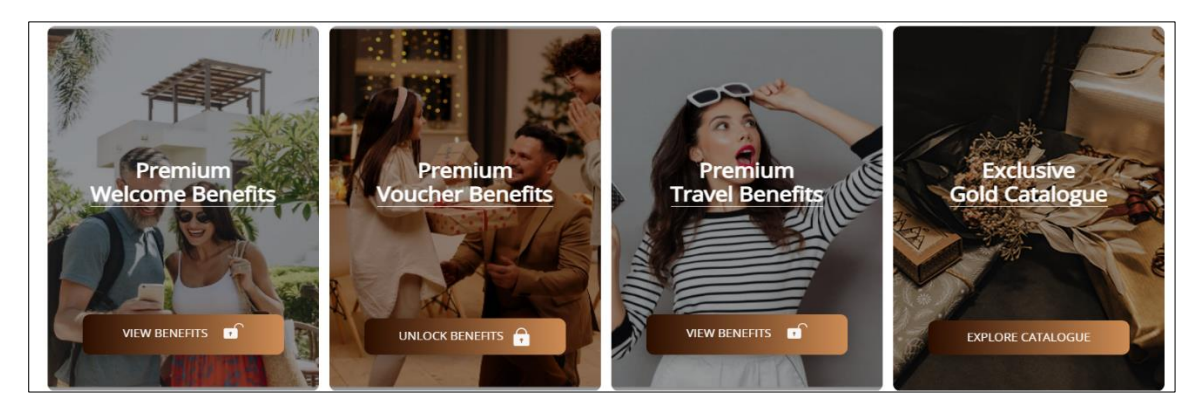

TnC for milestone benefits: https://www.hdfcbank.com/content/bbp/repositories/723fb80a-2dde-42a3-9793-7ae1be57c87f/?path=/Personal/Pay/Cards/Credit Card/Credit Card Landing Page/Credit Cards/Super Premium/Regalia Gold Credit Card/RG-T-and-Cs-PDF.pdf

\*Note- Benefits will be unlocked within 48 hours on achievement of annual spends milestone

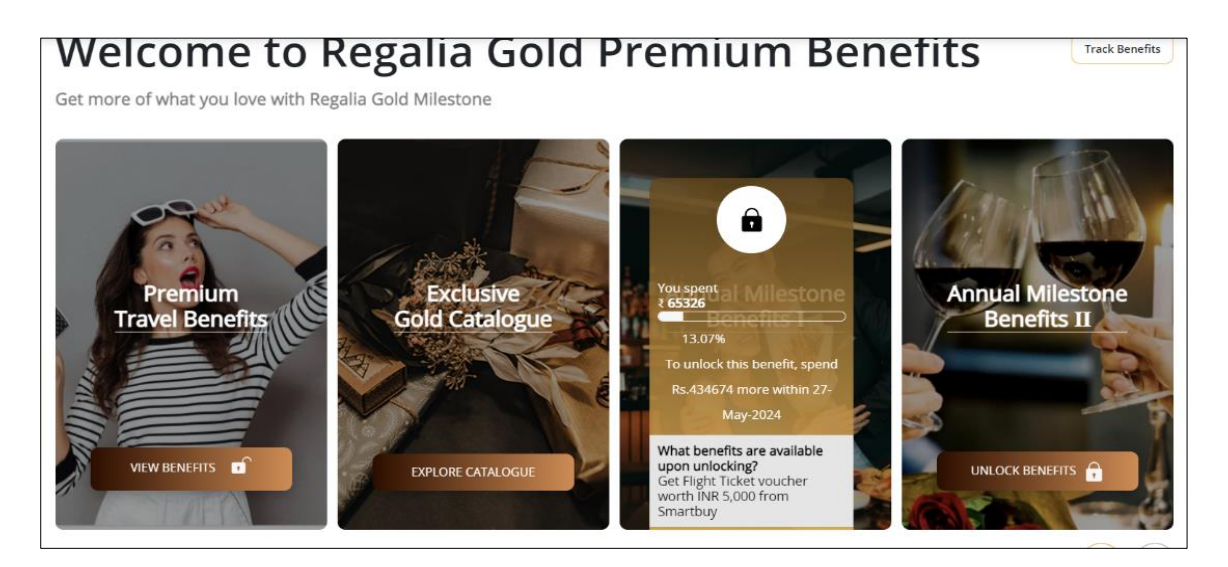

You can hover your cursor on each milestone to check how much you have to spend to avail the benefit.

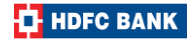

## **Steps to generate your Premium Milestone Benefits:**

## Step 1:

Click on the Milestone Benefit you want to avail.

| Premium Annual Benefits I                                                                                                    |
|----------------------------------------------------------------------------------------------------|
| Smart                                                                                                    |
| SB Flight Voucher INR 5,000<br>Ger Smarthuy Voucher worth INR 5,000<br>which can be used for Flight bookings on<br>Smartbuy portal. |
| AMAL ROW                                                                                                    |
| Unlock Premium Flights Vouchers                                                                                                    |
| For every spend, there is a return gift                                                                                             |
| You've Spent 5,62,500                                                                                                    |
| 75%                                                                                                    |
| To unlock this benefits, spend Rs. 1,87,500/- more in end of this year.                                                             |

#### Step 2:

Click on Generate Voucher to generate a voucher code pertaining to the benefit.

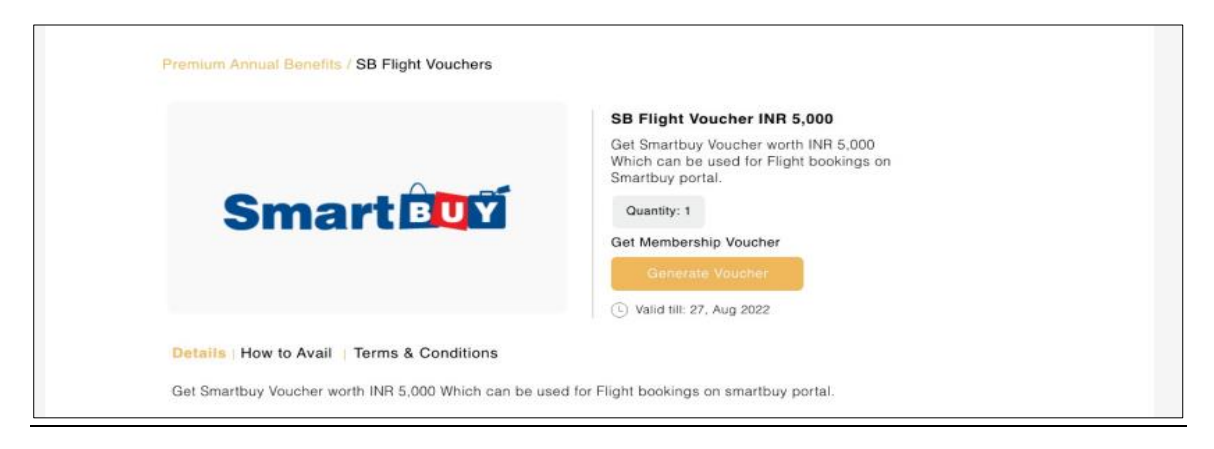

#### Step 3:

Voila! You have successfully generated your voucher code which can be used at respective partner websites / stores. Voucher validity will be mentioned in the email received by you.

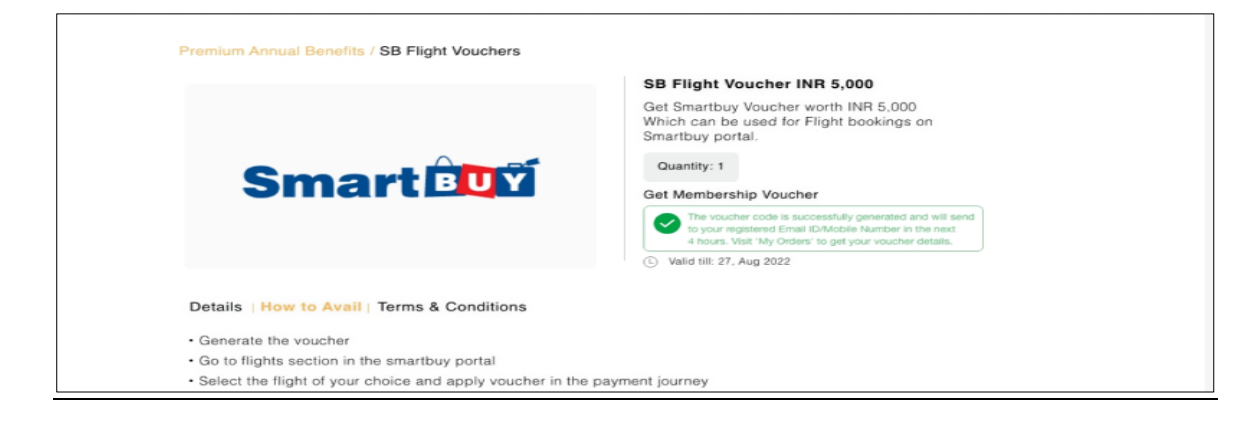

# Steps to redeem your welcome benefits:

# Step 1:

Click on Premium welcome benefits.

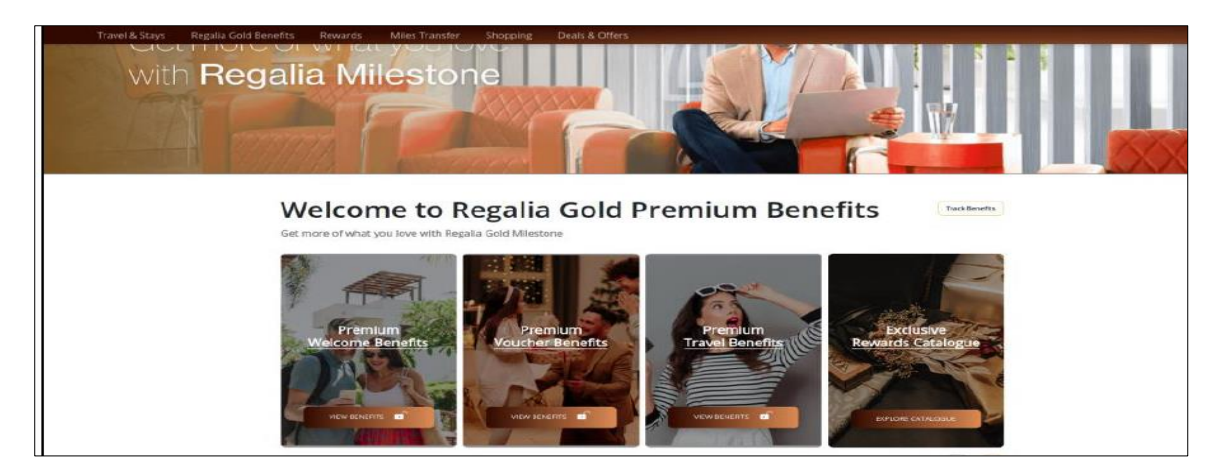

# Step 2:

Click on the Premium Welcome Benefit you want to avail.

| Get more of what you love<br>with Regalia Milestone                                                            |                                    |
|----------------------------------------------------------------------------------------------------|------------------------------------|
| regala gast Millerizae J Vectorie Barrette.<br>Premium Welcom<br>Enjoy Premium Welcome Barrettis with your Reg | gala Gold credit card.             |
|                                                                                                    | B MM ROLL A                        |
| Club Vistara Silver Tier<br>Membership<br>EMROLL NOW                                                           | MMT Black Litter Ter<br>Membership |

## Step 3:

Fill out the basic details form to avail your Club Vistara Silver Tier Membership.

| Travel & Stays Regalia Gold Benefits Rewards Miles Transfe                                          | er Shopping Deals & Offen |                     |               |    |
|----------------------------------------------------------------------------------------------------|---------------------------|---------------------|---------------|----|
| Unlock Rewards wh                                                                                   | nen you Bo                | bok                 |               |    |
| Enjoy an exciting Vouc                                                                              |                           | s -   -4            |               |    |
| Know More >>                                                                                        |                           |                     |               | Â. |
| Repairs gold intercores ? Previous Network<br>CLUB VISTAR<br>Previous fill in the below details for | e Berofici / Chik Vistera |                     |               |    |
| Title 🗸                                                                                             | Resthance                 | attickette telavroe | Last Name     |    |
| Sender v.                                                                                           | Oute of Birth             | fimili 10           | Mubile humber |    |
| ADDRESS 1                                                                                           |                           | ADDRESS 2           |               |    |
| cu?                                                                                                 | State                     | - India             | Piscole       |    |

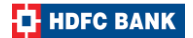

# Steps to resend your milestone vouchers:

# Step 1:

Click on your profile section on the top right corner of the page and select MY ORDERS/BOOKINGS.

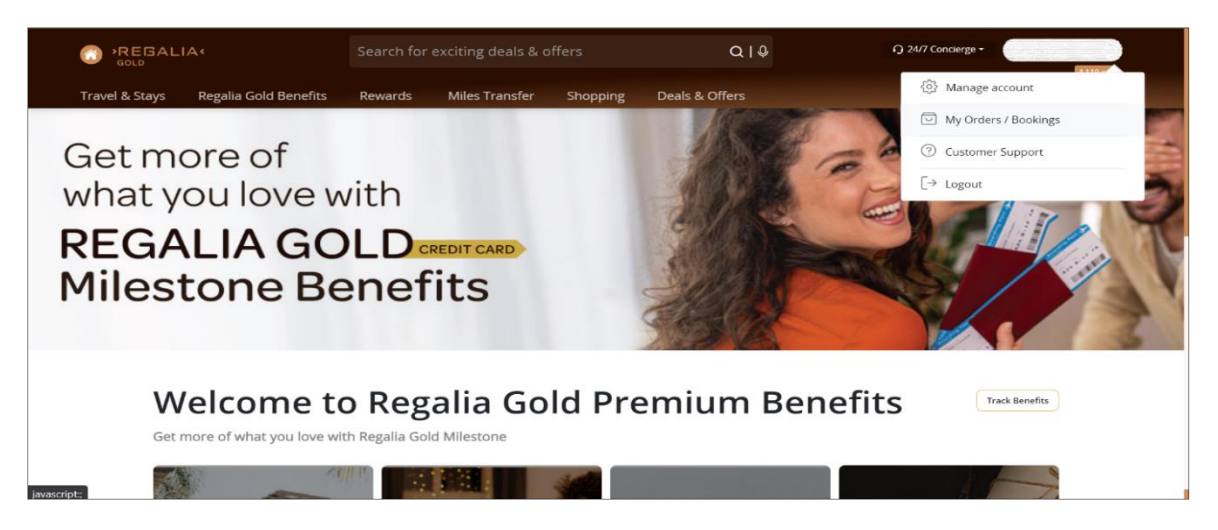

# Step 2:

You can view all your benefits / bookings made in the past. Click on VIEW ORDER DETAILS to select the voucher.

| My Orders /     | Savings                                                                  |                           |                     |                              |
|-----------------|--------------------------------------------------------------------------|---------------------------|---------------------|------------------------------|
| Q Search by o   | order number                                                             |                           |                     | View Order History           |
| All Orders Flig | ht tickets Stays Bus tickets Tra                                         | nin tickets Rewards Miles | Transfer Cashback ( | Mile 2.5 Filters             |
| *               | R360 Order ID<br>#9916768845925257<br>MMT Black Elite Tier<br>Membership | Order Date<br>20 Feb 2023 |                     | <b>₹ 1,299</b><br>Successful |
|                 | Milestone Booking                                                        | 474335                    |                     | View Order Details >         |
|                 |                                                                          |                           |                     |                              |
|                 |                                                                          | < >                       |                     |                              |

# Step 3:

Click on RESEND VOUCHER to resend your milestone voucher.

| Your Mile        | stone booking has been Confirmed                  |                                 |
|------------------|---------------------------------------------------|---------------------------------|
| Booked on 20th   | February, 2023                                    |                                 |
| Booking Confirma | ation sent to R360 Order ID : 9916768845925257    | 7                               |
| <u></u>          | MMT Black Elite Tier Membership<br>RESEND VOUCHER | Payment Details<br><b>₹1299</b> |
| Voucher details  |                                                   |                                 |
| Voucher ID       | Ordered Qty Not Available                         |                                 |
| Vodener ib       |                                                   |                                 |